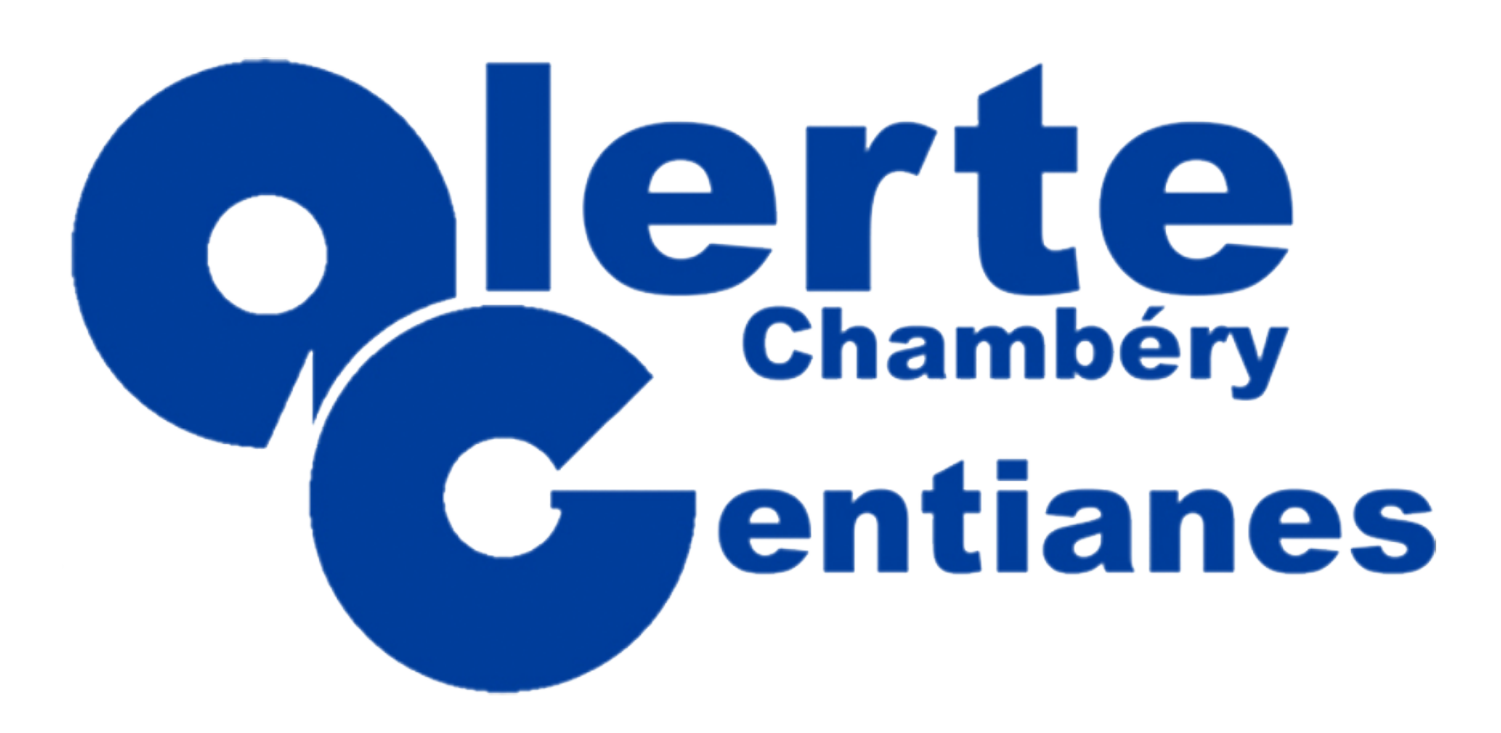

Guide de l'adhérent sur Comiti

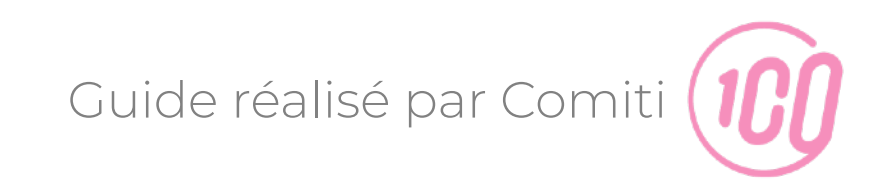

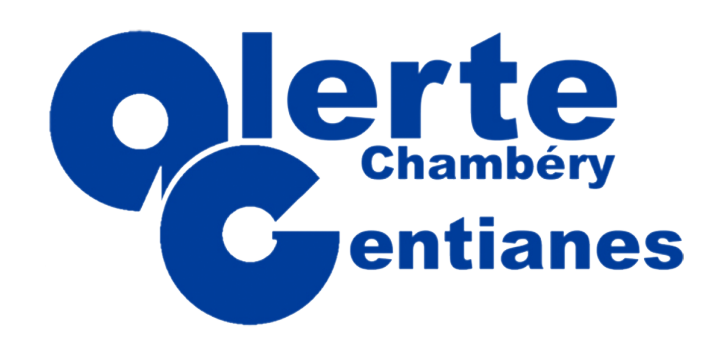

Débuter sur Comiti

- 3 .... Accéder à l'espace adhérent
- 4 ···· Créer un compte
- 8 .... Ajouter un membre de ma famille
- 14 ···· Accéder aux activités
- 16 ···· Comprendre une offre
- 17 ···· Téléchargement de ma photo et du certificat médical
- 19 ···· Inscription à une activité
- 20 ···· Panier et paiement
- 23 ···· Mes inscriptions
- 24 ···· Téléchargement de ma facture

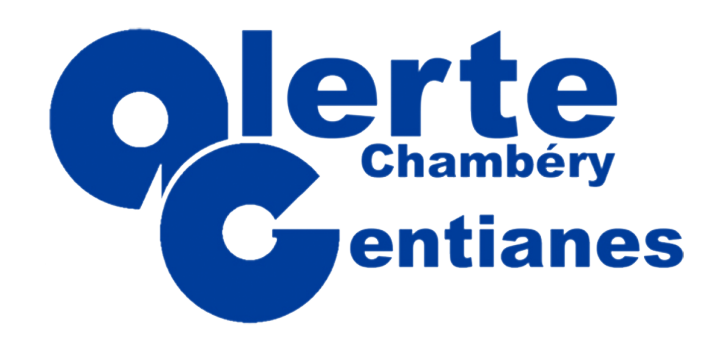

Accès à l'espace adhérent

### En cliquant sur ce lien : <u>https://www.alerte-gentianes.com</u>

Ou

En cliquant sur ce lien : <u>https://alertegentianes.comiti-sport.fr/</u>

Ou

Depuis votre moteur de recherche en tapant

"Alerte Gentianes Comiti"

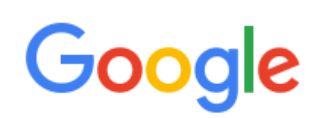

Alerte Gentianes Comiti

Q

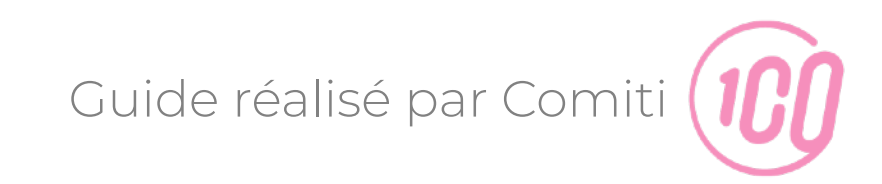

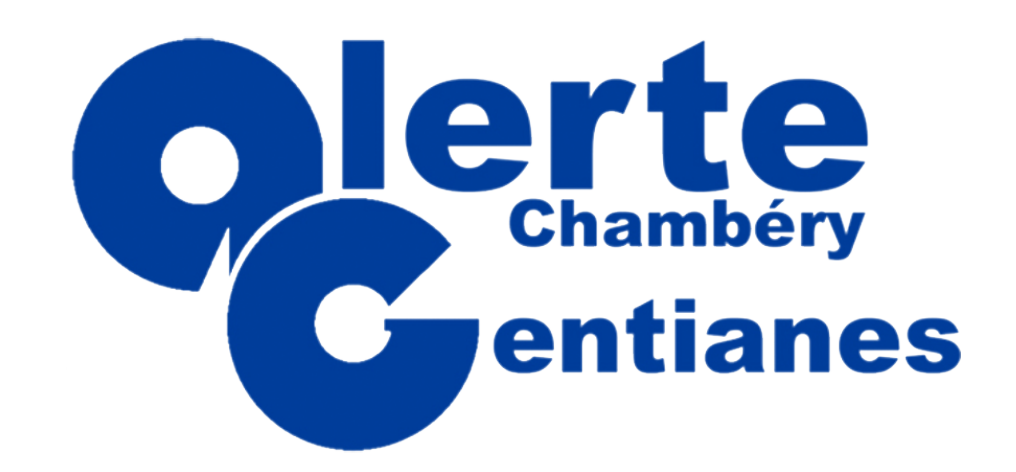

#### Créer un compte

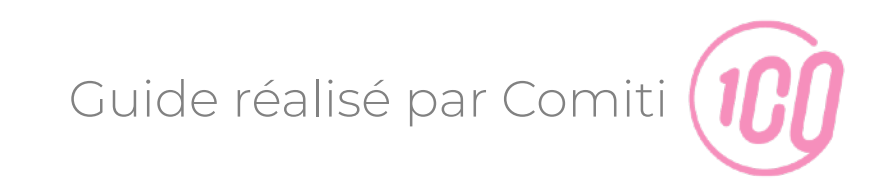

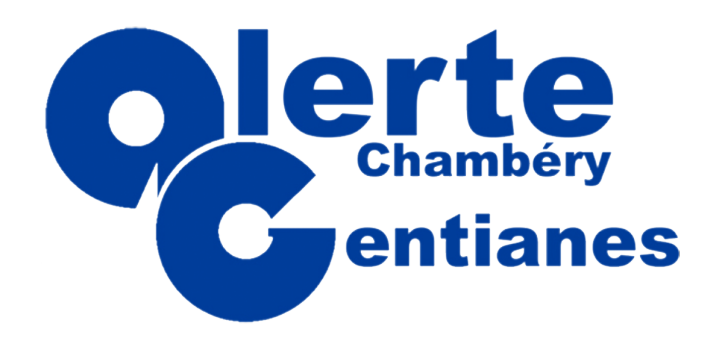

Créer un compte

Guide réalisé par Comit

#### Pour accéder aux différentes fonctionnalités de Comiti,

1. Cliquez sur "Créer un compte"

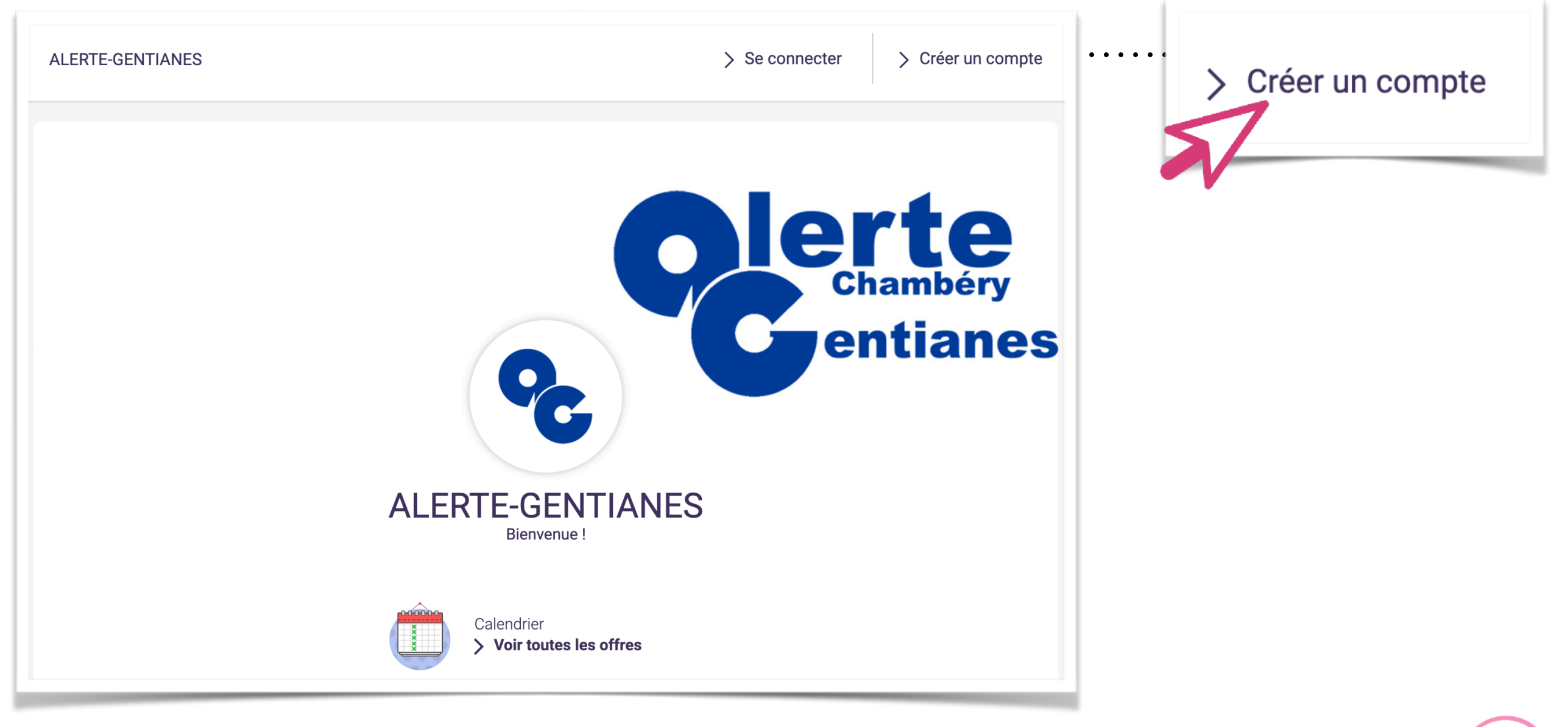

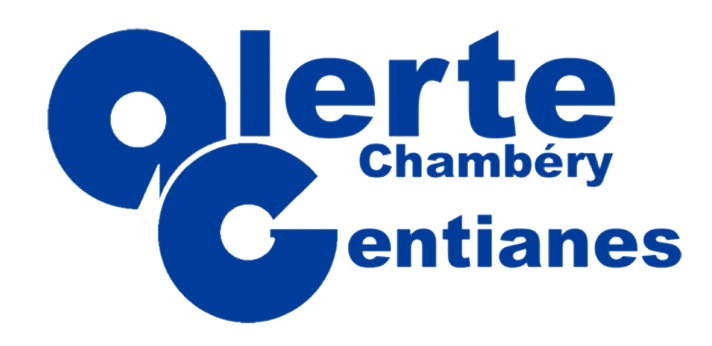

Créer un compte

2. Complétez le formulaire

#### Coordonnées Identifiants de connexion **lerte** Chambéry Saisir un email Adresse e-mail : entianes Sécurité Mot de passe : 9 Saisir un mot de passe . . . Vérification : ALERTE-GENTIANES Confirmer le mot de passe Vous êtes sur le point de créer le compte de votre famille. Entrez les informations de l'enfant et/ou du responsable légal Coordonnées du responsable légal (si l'âge est < à 18 ans) Entrez votre nom de famille Nom de famille \* Entrez le prénom du responsable légal Entrez votre prénom Prénom \* du responsable légal Prénom \* \$ Genre Entrez le nom de famille du responsable légal Nom de famille \* du responsable légal 01 01 ŧ 2019 ÷ ÷ Date de naissance \* Genre Entrez l'adresse Adresse \* 01 01 2001 \$ \$ Date de naissance Entrez le code postal Code postal \* Entrez la ville Ville \* 0 \$ Lien de parenté avec le responsable légal Entrez le numéro de téléphone Numéro de téléphone \*

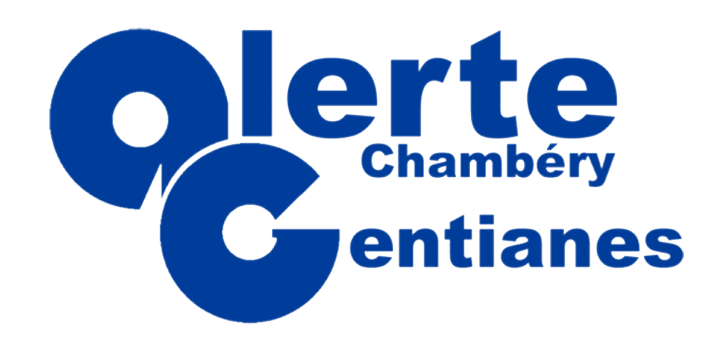

Créer un compte

3. Vous avez maintenant accès à l'espace adhérent

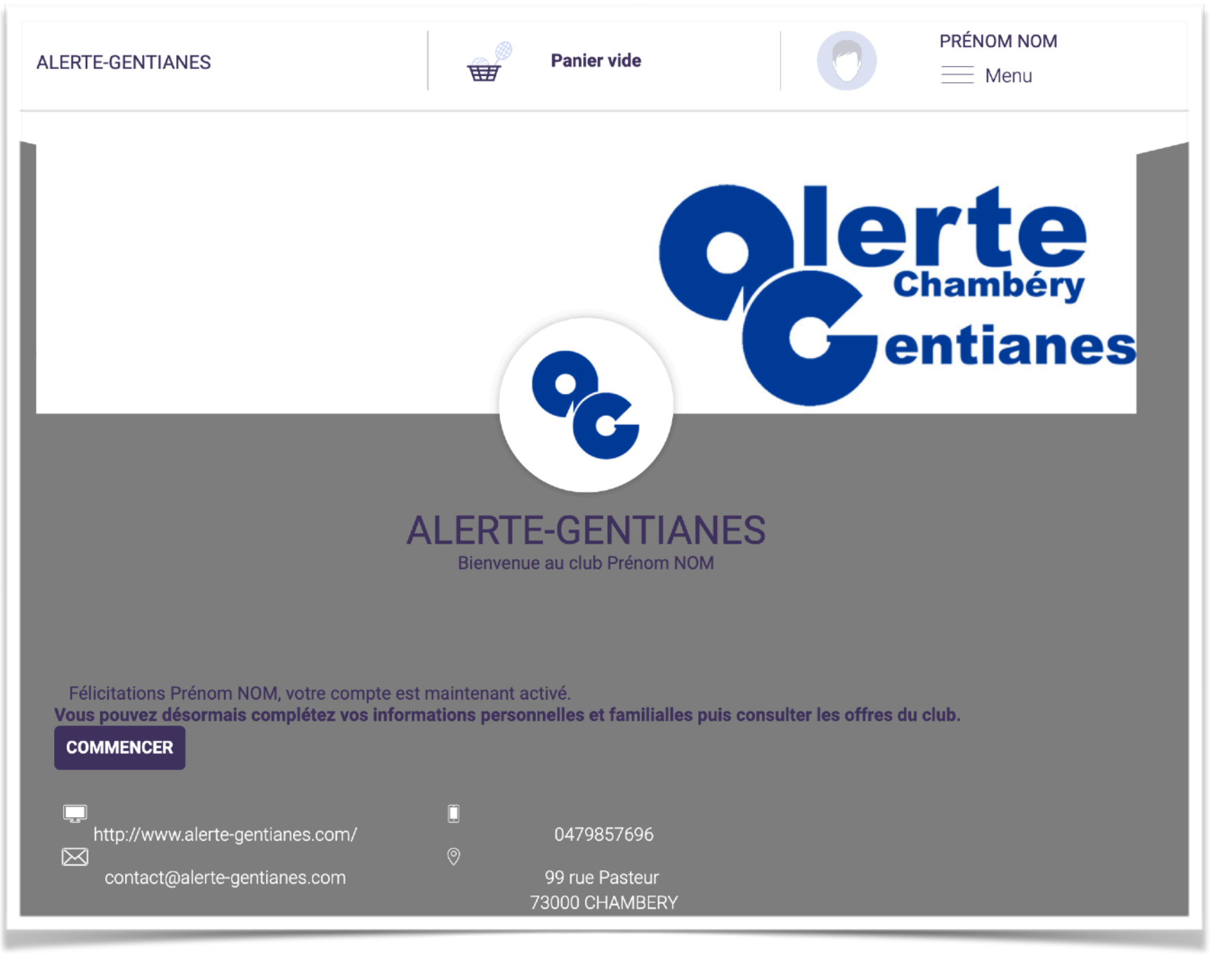

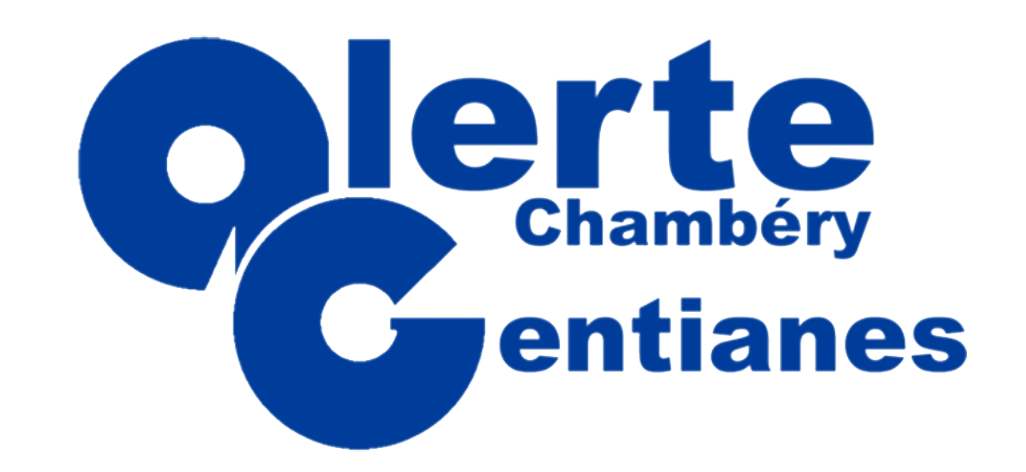

### Ajouter / Voir un membre de ma famille

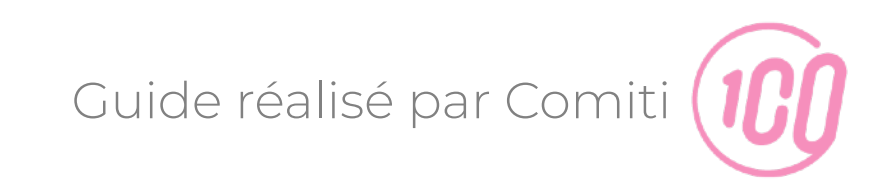

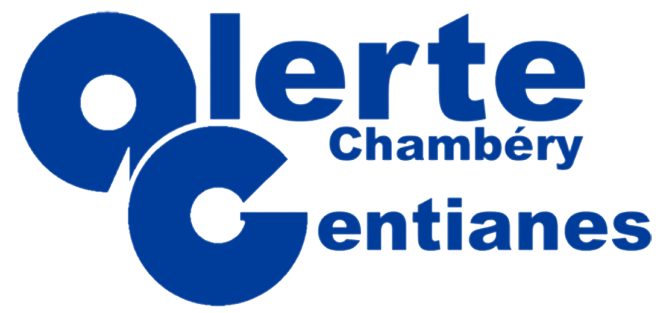

Connexion

Guide réalisé par Comit

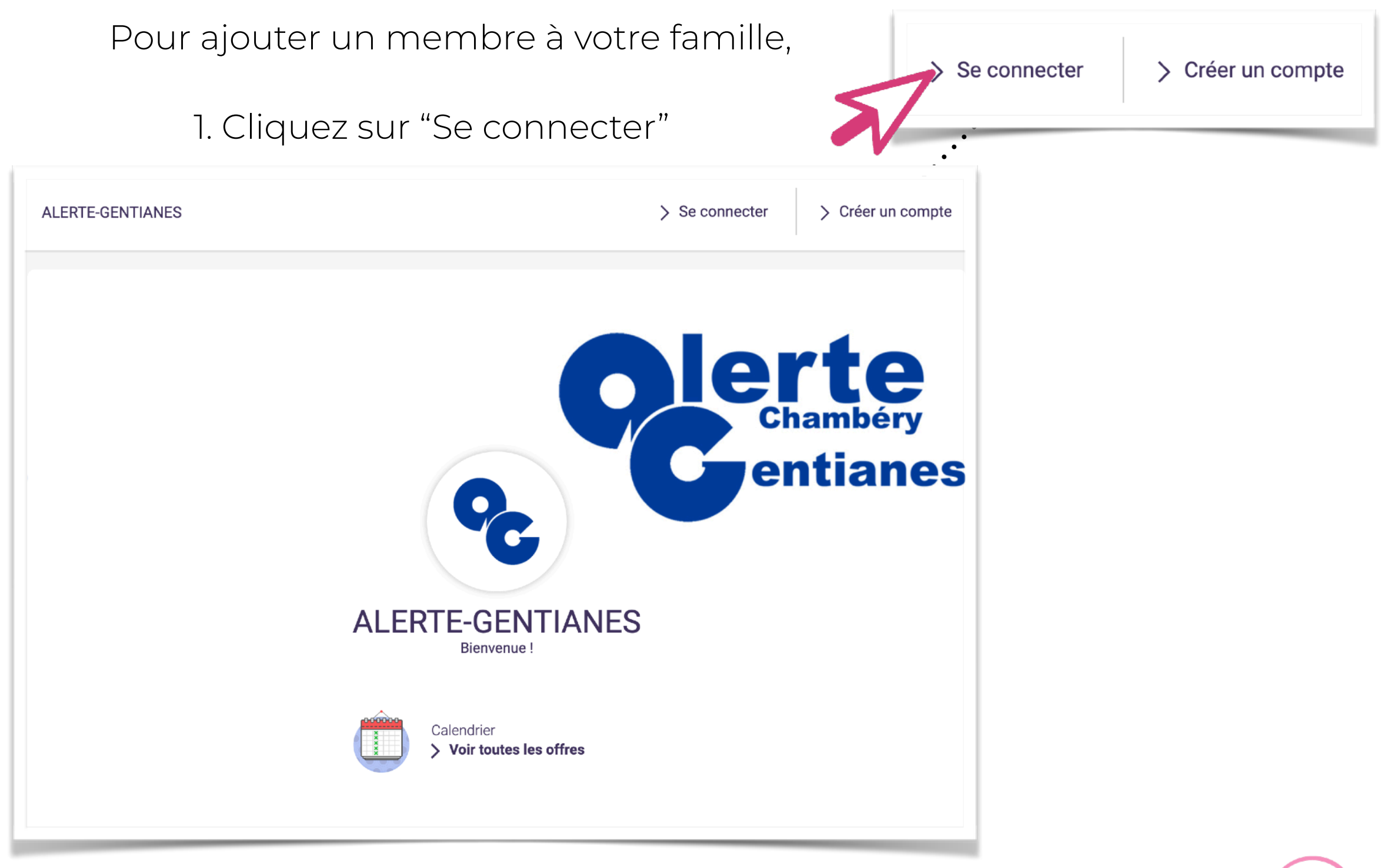

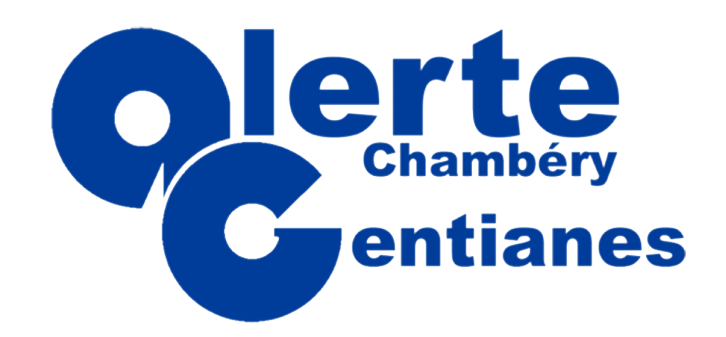

Connexion

2. Identifiez-vous

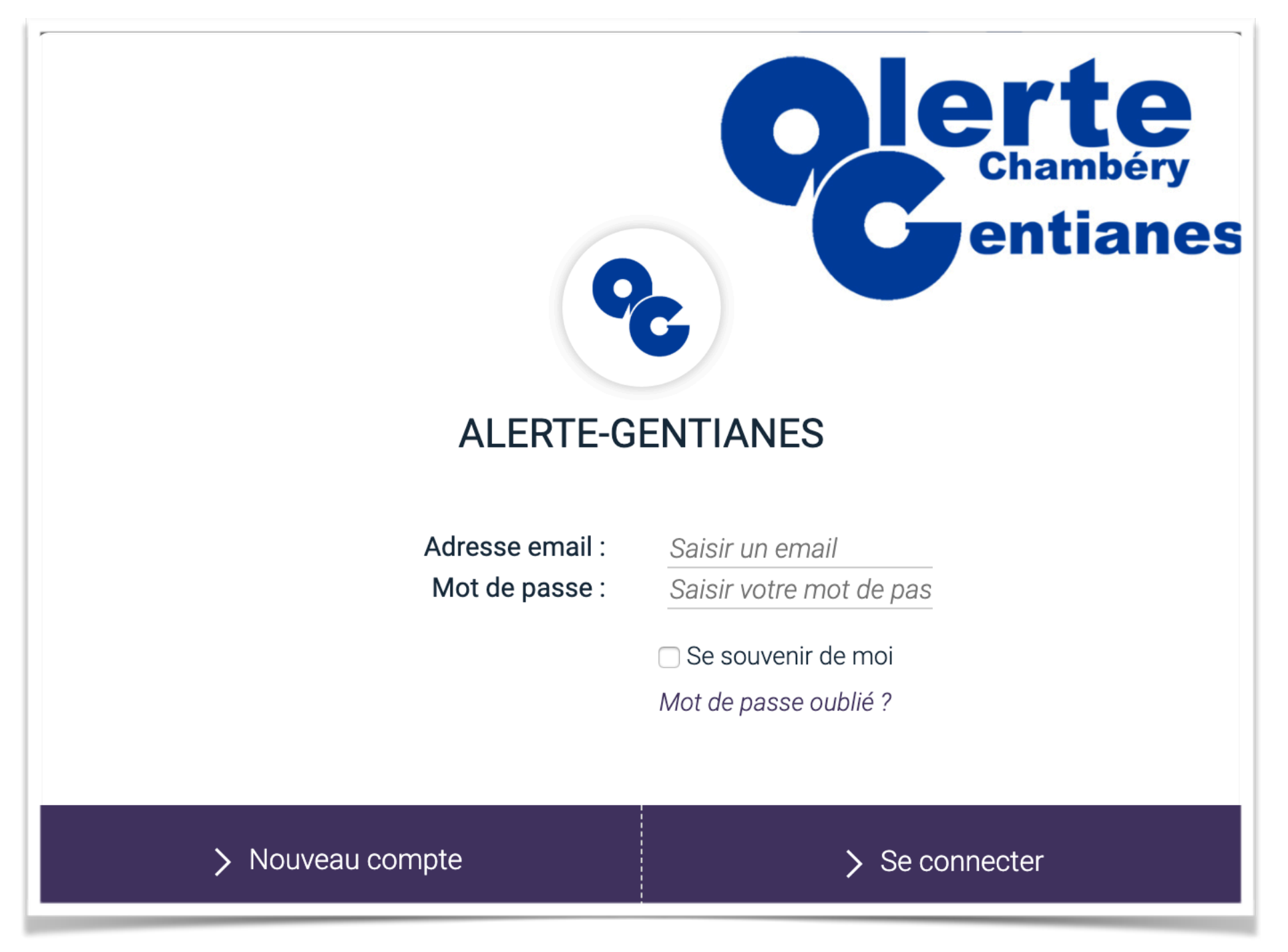

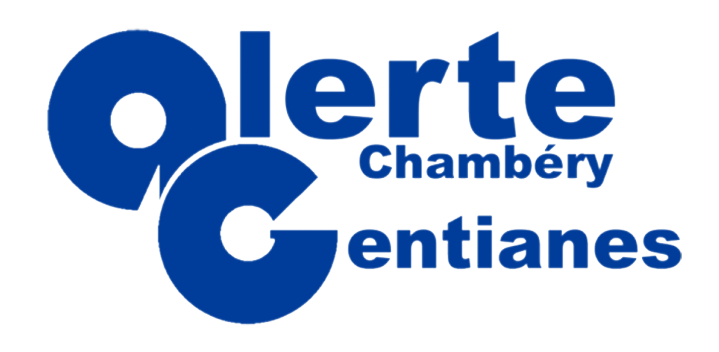

### GUIDE DE L'ADHÉRENT Navigation

#### 3. Sélectionnez l'onglet "Ma famille"

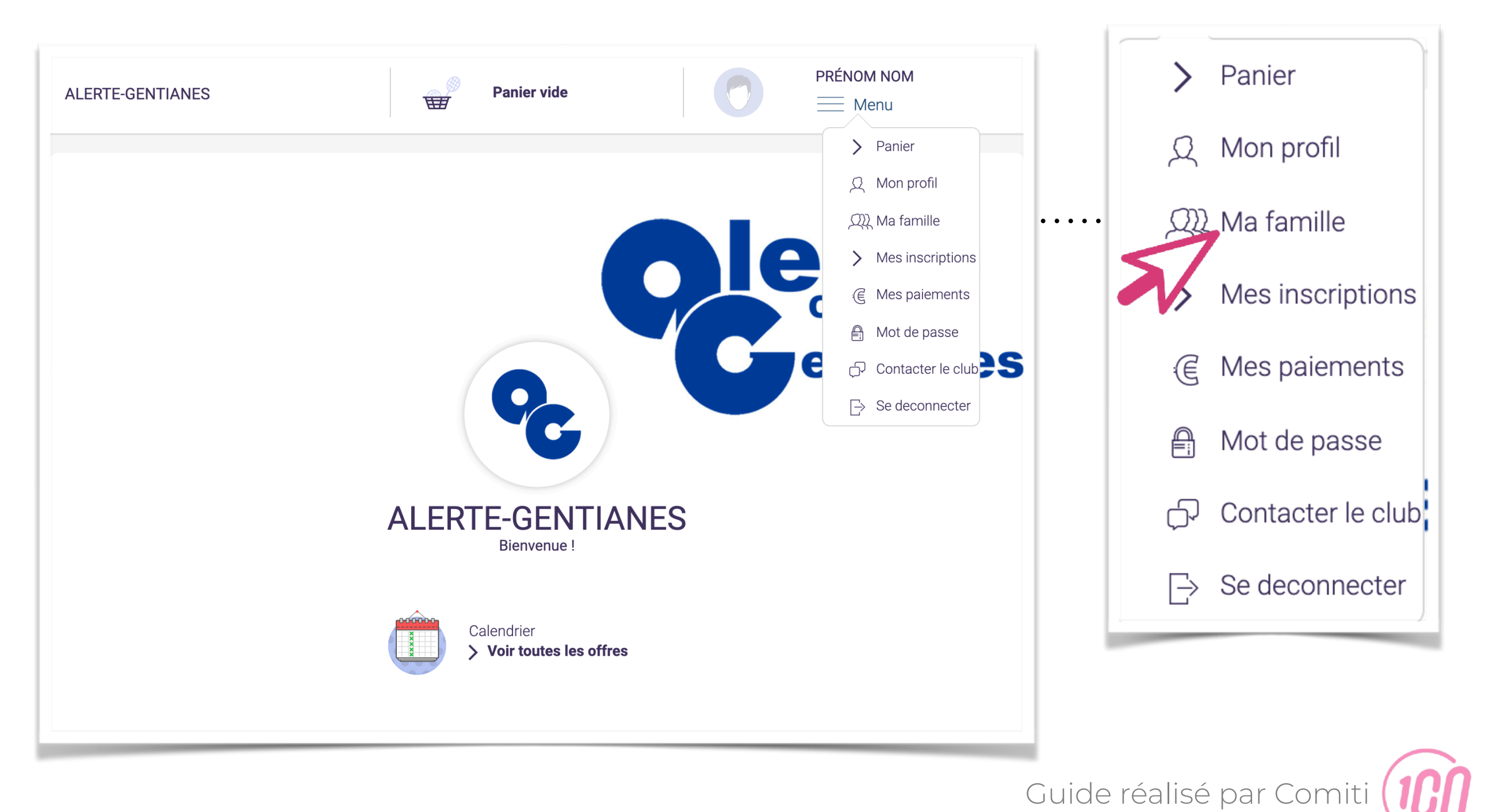

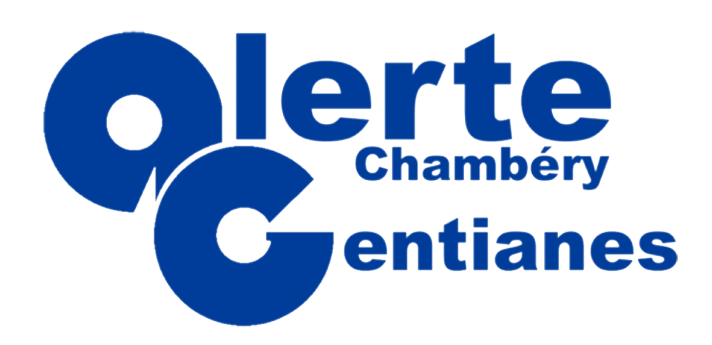

Ajouter un membre

4. Cliquez sur "Ajouter une personne"

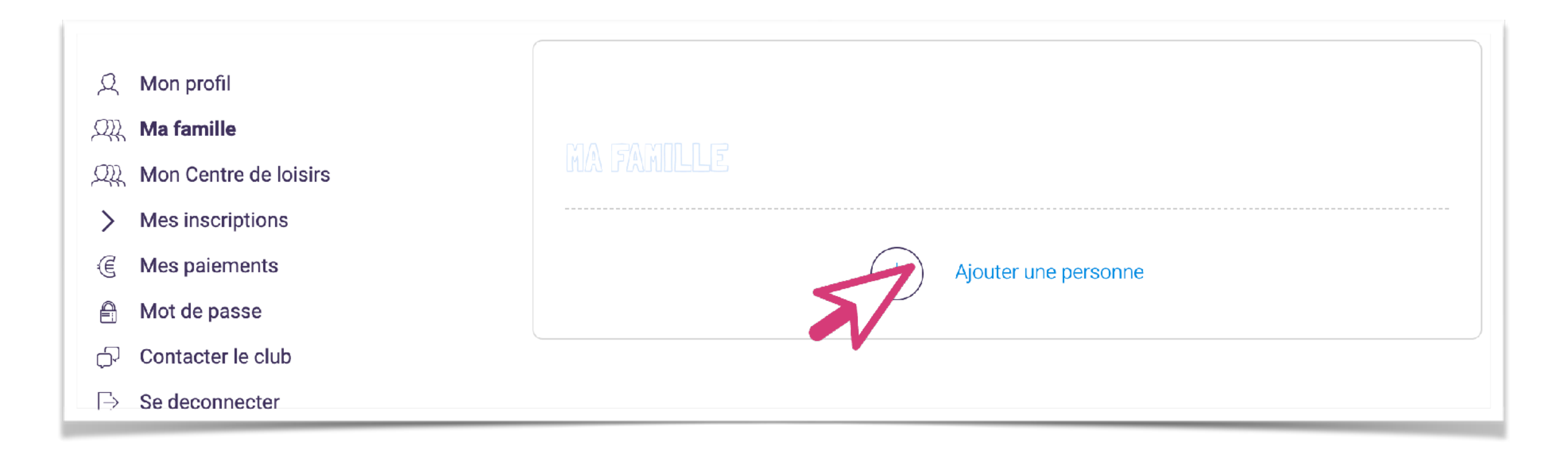

La famille dans Comiti permet de créer une hiérarchie légale Le responsable légal peut inscrire ses enfants depuis son propre compte Le profil de l'enfant peut renvoyer vers le parent 1 et le parent 2

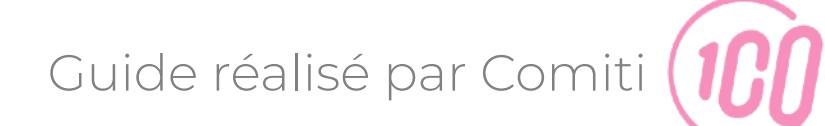

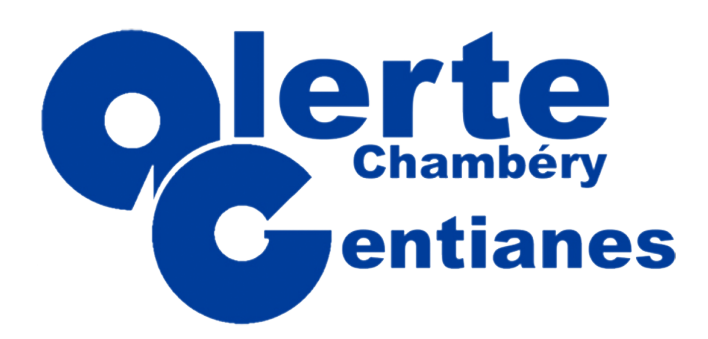

Créer le profil enfant

5. Complétez le formulaire

| ,C, Mon profil                      | TWNER VIDEUTO COMIT           | MA FAMILLE     | MESTRIEMENTS MOT DE PASSE CONTACTER LE CLUB SE DECONNECTER          | Certains champs comme                                     |
|-------------------------------------|-------------------------------|----------------|---------------------------------------------------------------------|-----------------------------------------------------------|
| 现,Ma famille                        | Modifier                      |                |                                                                     |                                                           |
| A Mon Centre de loisirs             |                               |                |                                                                     | l'adresse mail ou le numéro                               |
| Mesinscriptions     Mesinscriptions | Votre photo dolt faire 1 Mega | maximum et     | ëtre de type joeg, glf, png ou tiff                                 |                                                           |
| Mot de passe                        | Lien de parence               | Fils           | Ŧ                                                                   |                                                           |
| ල් Contacter le club                | Nom de famille *              | Fille<br>Secor | nd Parent                                                           | telephone sont alrectemer                                 |
| ⇒ Se deconnecter                    | Brênove é                     | - 1            |                                                                     |                                                           |
|                                     | Entrez votre prénom           |                | Email de contact "                                                  | rattachés au narent                                       |
|                                     | Date de naissance *           | 01             |                                                                     |                                                           |
|                                     |                               | 1              | Numéro de téléphone *                                               |                                                           |
|                                     |                               | 01             | Entrez le numéro de téléphone                                       |                                                           |
|                                     |                               | 2010           | Second numéro de téléphone                                          |                                                           |
|                                     |                               |                | Entrez le numéro de téléphone                                       |                                                           |
|                                     | Protession                    | Ftudi          | Adresse *                                                           | Choisir un fichier Aucun fichier choisi                   |
|                                     | Genre                         |                | Clapiers                                                            | pdf, 5mo maximum                                          |
|                                     | Nationalité *                 | FRAI           | Complément d'adresse                                                | •                                                         |
|                                     |                               | -              | Entrez le complément d'adresse                                      |                                                           |
|                                     |                               |                | Quartier                                                            |                                                           |
|                                     |                               |                | Saisir votre quartier                                               |                                                           |
|                                     |                               |                | Code poetal *                                                       | Vos différentes licences:                                 |
|                                     |                               |                | 34000                                                               |                                                           |
|                                     |                               |                |                                                                     | Aucune licence enregistrée.                               |
|                                     |                               |                | Ville*                                                              | Mon espace personnel de documents visible par le club     |
|                                     |                               |                | MONTPELLIER                                                         |                                                           |
|                                     |                               |                | Pays ' FRANCE                                                       | v 0 / 10 Mo d'espace famille utilise                      |
|                                     |                               |                |                                                                     |                                                           |
|                                     |                               |                | <ul> <li><u>Vous n'avez aucun certificat</u><br/>médical</li> </ul> |                                                           |
|                                     |                               |                |                                                                     | Glisser ou cliquer dans la zone pour ajouter des fichiers |
|                                     |                               |                | Choisir un fichier Aucun fichier choisi                             | (pdf, doc, odt, png, jpg, xls, csv, txt, zip, rar)        |
|                                     |                               |                | pul, 5mo maximum                                                    |                                                           |
|                                     |                               |                |                                                                     |                                                           |
|                                     |                               |                |                                                                     |                                                           |
| <u> </u>                            | 1                             |                | 1                                                                   |                                                           |
| Juis Valio                          | dez en sa                     | ЯUV            | regardant                                                           |                                                           |
|                                     |                               |                | <u> </u>                                                            |                                                           |
|                                     |                               |                |                                                                     |                                                           |
|                                     | <b>NANNULER</b>               |                |                                                                     | N SALIVEGARDER                                            |

Guide réalisé par Comiti

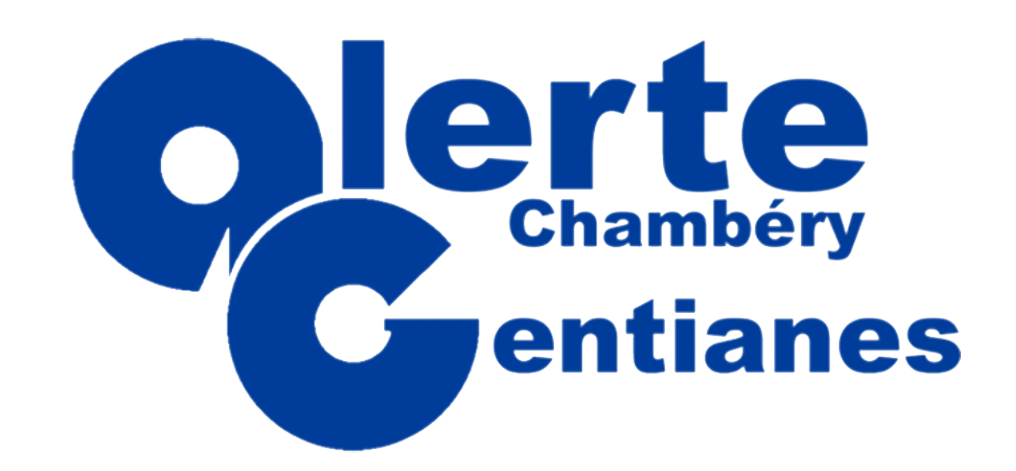

#### Accéder aux activités

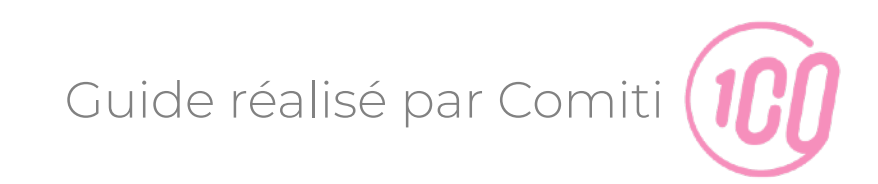

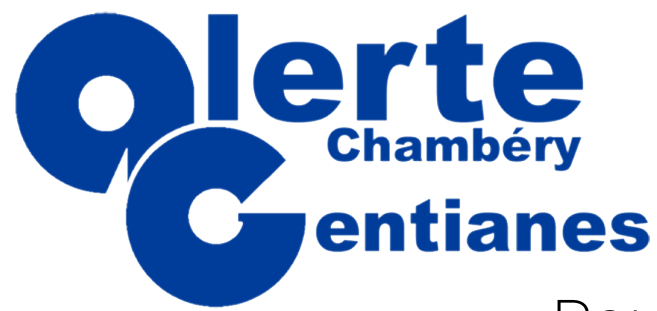

Accéder à une offre

Pour vous inscrire vous ou vos enfants à une offre,

1. Cliquez sur "Voir toutes les activités"

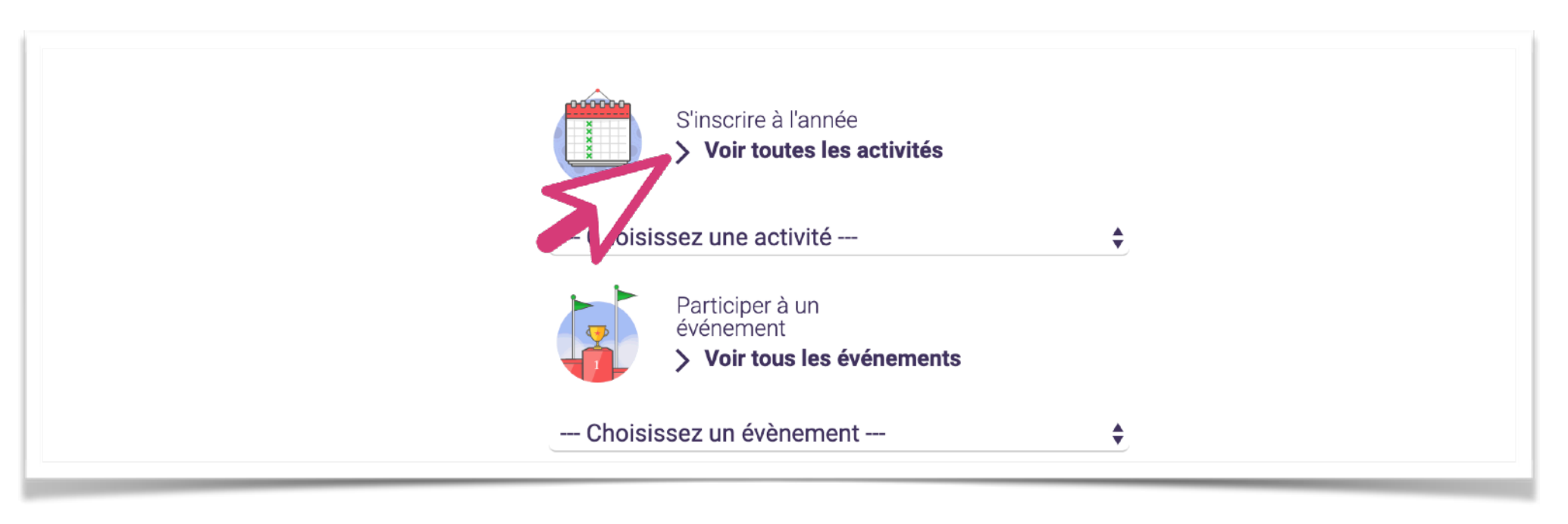

Les activités comprennent les différents créneaux, stages,

compétitions, ... auxquels vous pouvez vous inscrire

| Rechercher | Par activité | • | Par catégorie | \$ | Par jour | \$<br>Par lieu | \$ |
|------------|--------------|---|---------------|----|----------|----------------|----|
|            |              | - |               | _  |          |                |    |

Les filtres vous permettent de trouver l'offre qui vous intéresse

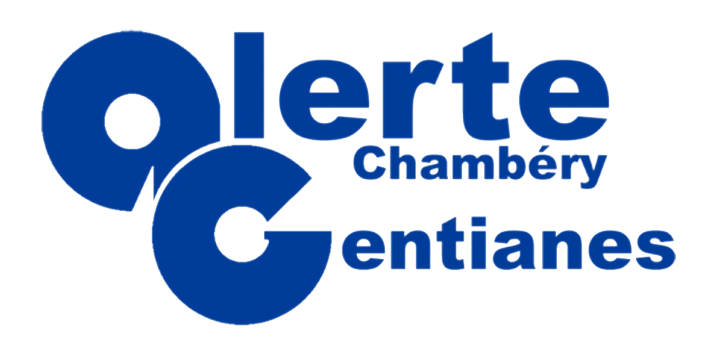

Comprendre une offre

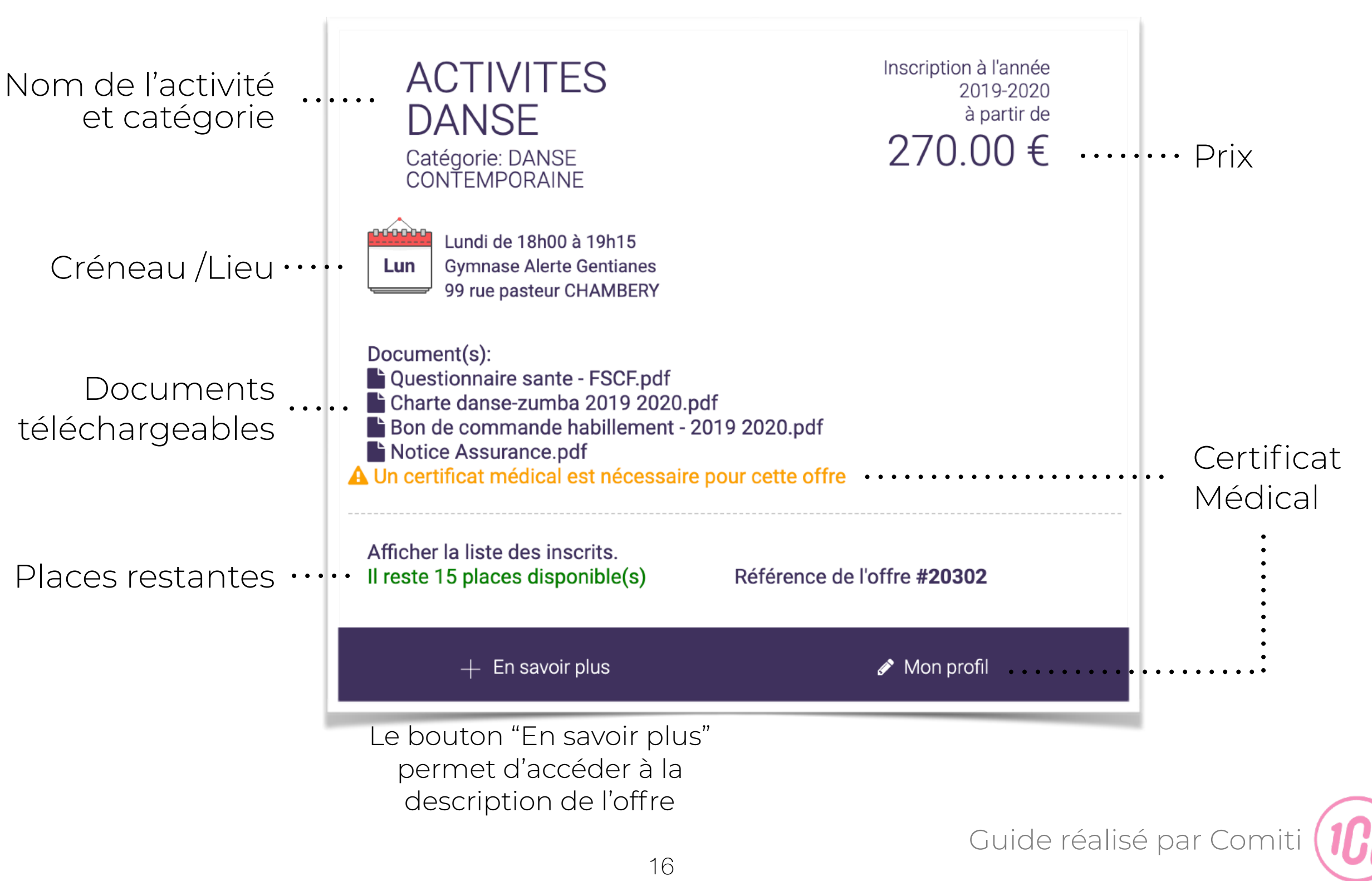

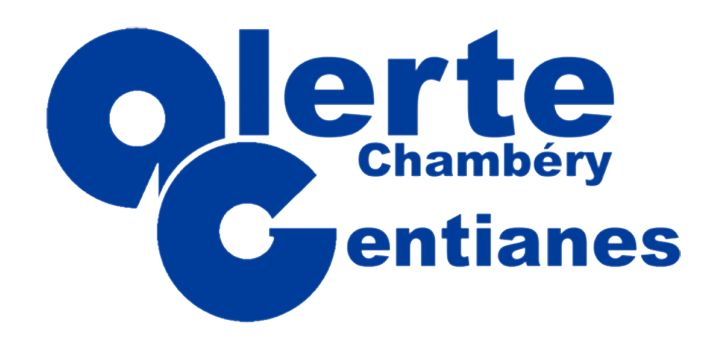

#### Téléchargement du certificat médical

1. Rendez-vous dans votre profil

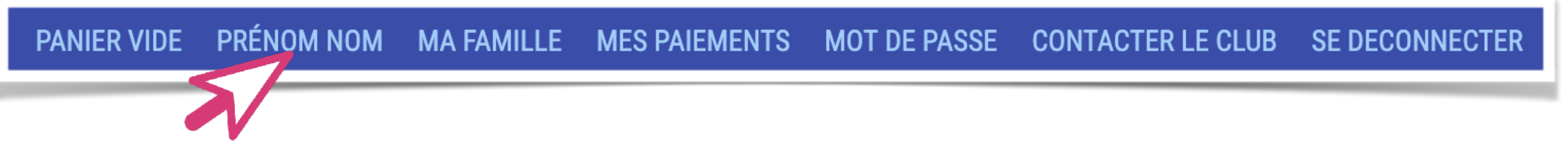

#### 2. Profitez en pour télécharger votre photo

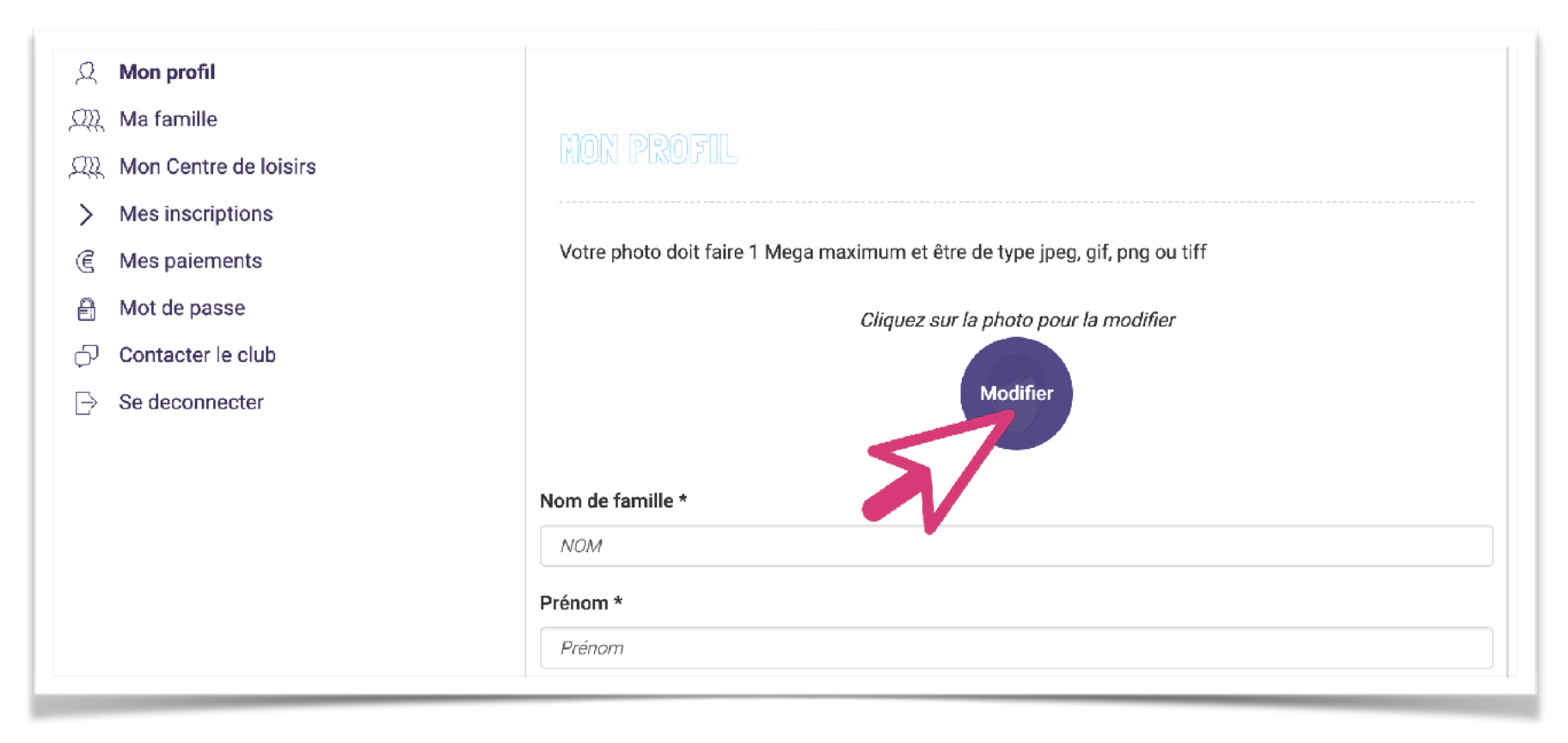

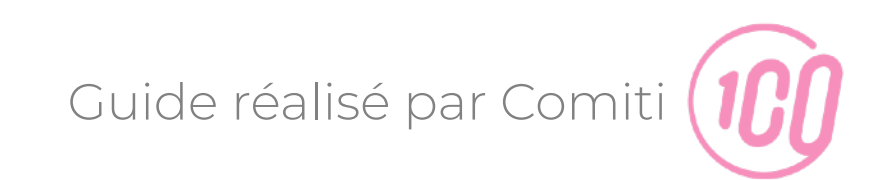

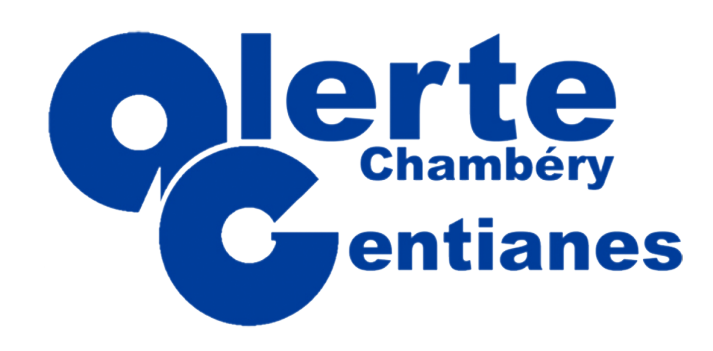

#### Téléchargement du certificat médical

3. Faites défiler la page jusqu'à atteindre la partie dédiée au certificat médical :

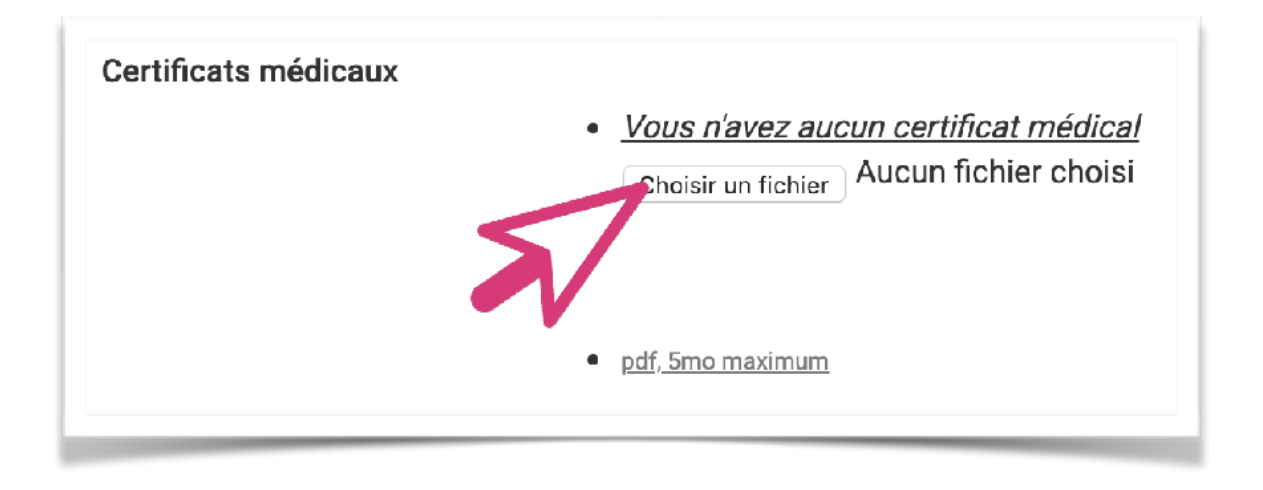

Les formats acceptés sont .png, .jpeg, .pdf

La taille maximale du fichier ne doit pas dépasser 5mo 4. Une fois téléchargé, saisissez la date de validité

| С    | hoisir un fic | hier Cer   | tificatMedi | cal.png |      |   |
|------|---------------|------------|-------------|---------|------|---|
| • Da | ite de fin o  | de validit | é           |         |      |   |
|      | 4             | \$         | juil.       | *       | 2022 | * |

Un certificat médical est valable 3 ans

1 an si seul le questionnaire de santé est mis en ligne

#### 5. Sauvegardez vos ajouts

| > ANNULER | > SAUVEGARDER |
|-----------|---------------|
|           |               |

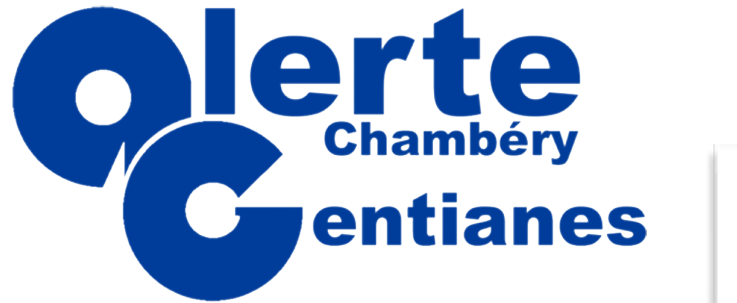

ACTIVITES

### **GUIDE DE L'ADHÉRENT**

Inscription

2019-2020 à partir de DANSE 270.00€ Catégorie: DANSE CONTEMPORAINE Lundi de 18h00 à 19h15 Gymnase Alerte Gentianes Lun 99 rue pasteur CHAMBERY Document(s): Questionnaire sante - FSCF.pdf Bon ( Notic > Inscription + En savoir plus Afficher Il reste > Inscription

Vous pouvez à présent vous inscrire

Inscription à l'année

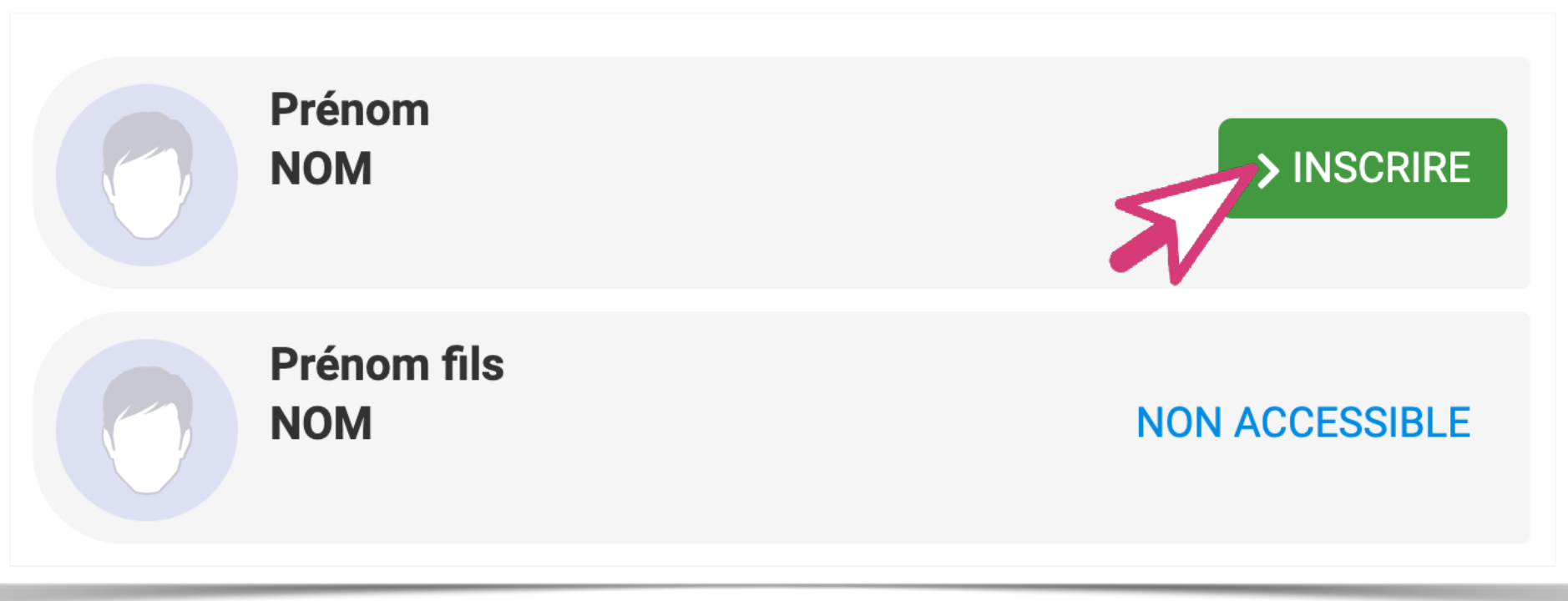

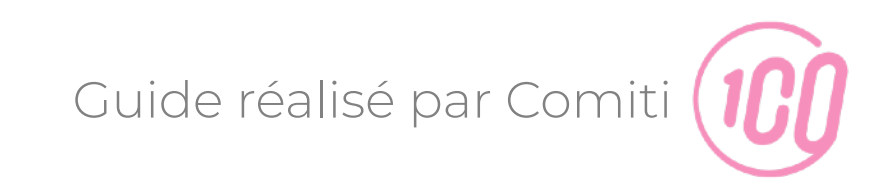

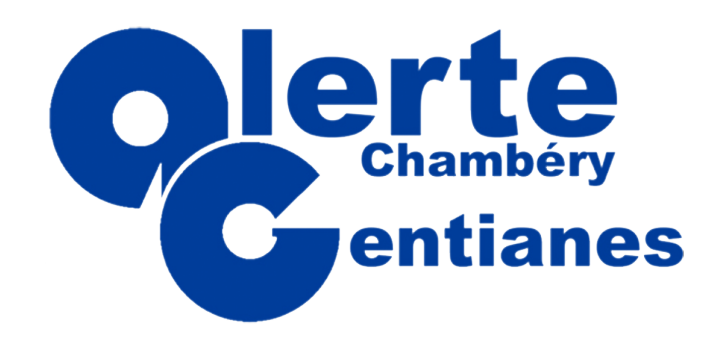

Panier

#### Vous visualisez à présent votre panier

|        | ACTIVITES GYMNIQUES<br>- GAM ADULTES - <b>Référence de l'offre #20115</b>                                                                                                    | Inscription à l'année<br>200.00 € |
|--------|----------------------------------------------------------------------------------------------------|-----------------------------------|
|        | Mardi de 19h00 à 21h30<br>Jeudi de 19h00 à 21h30                                                                                                    | Inscription pour : Prénom NOM     |
| otions | Service(s) optionnel(s) <ul> <li>Assurance MIDI (pour les adhérents de -18 ans) (4.00 €)</li> <li>Assurance MAXI (pour les adhérents de 18 ans et +) (6.00 €)</li> <li>Aucune assurance complémentaire (celle de base prévue dans &gt; Supprimer du panier</li> </ul> | s la licence me suffit) (gratuit) |
|        | + Ajouter une inscription                                                                                                    | า                                 |

Vous pouvez ajouter autant d'inscription que vous le

souhaitez dans le cadre des limites imposées par le club

Guide réalisé par Comiti

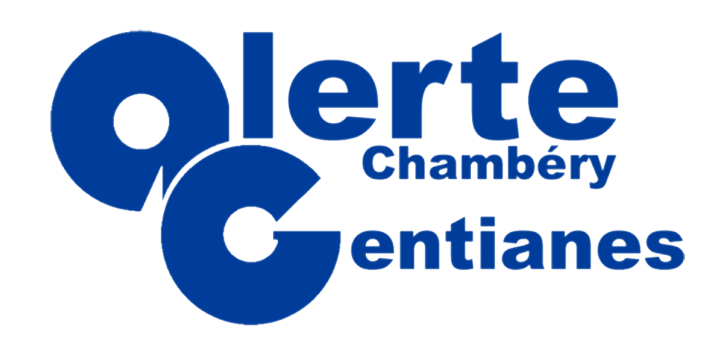

Choix du paiement

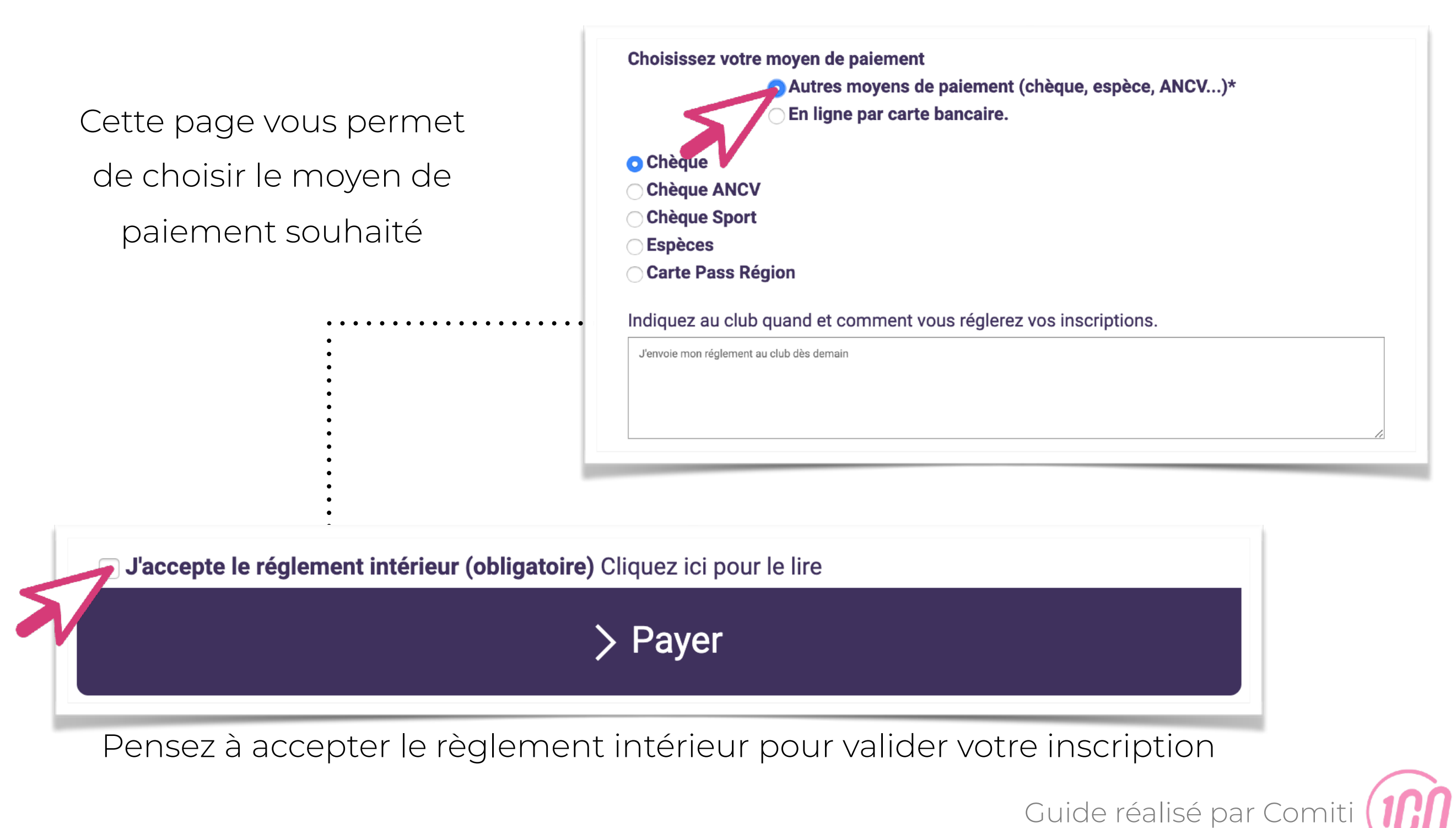

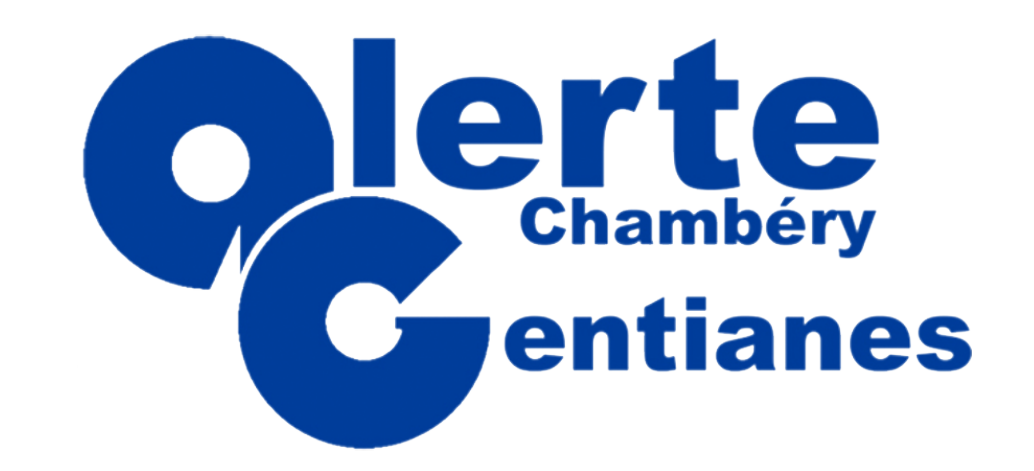

#### Suivi des inscriptions et paiements

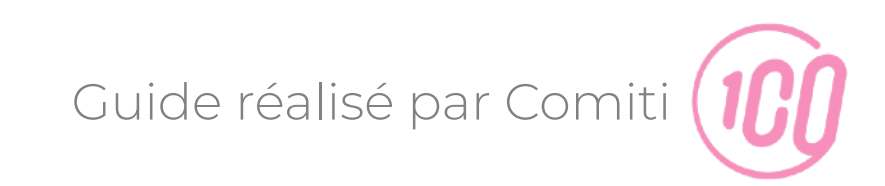

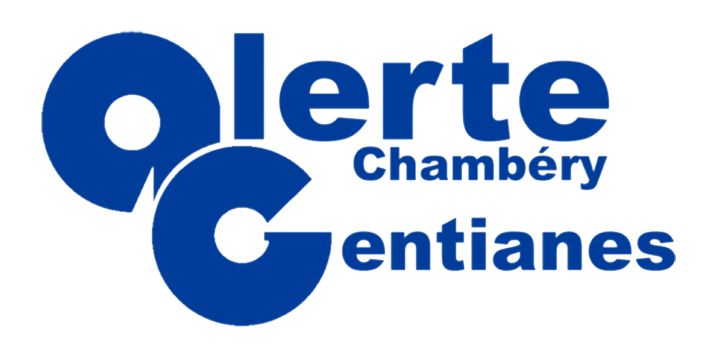

Suivi des inscriptions

#### 1. Rendez-vous dans "mes inscriptions"

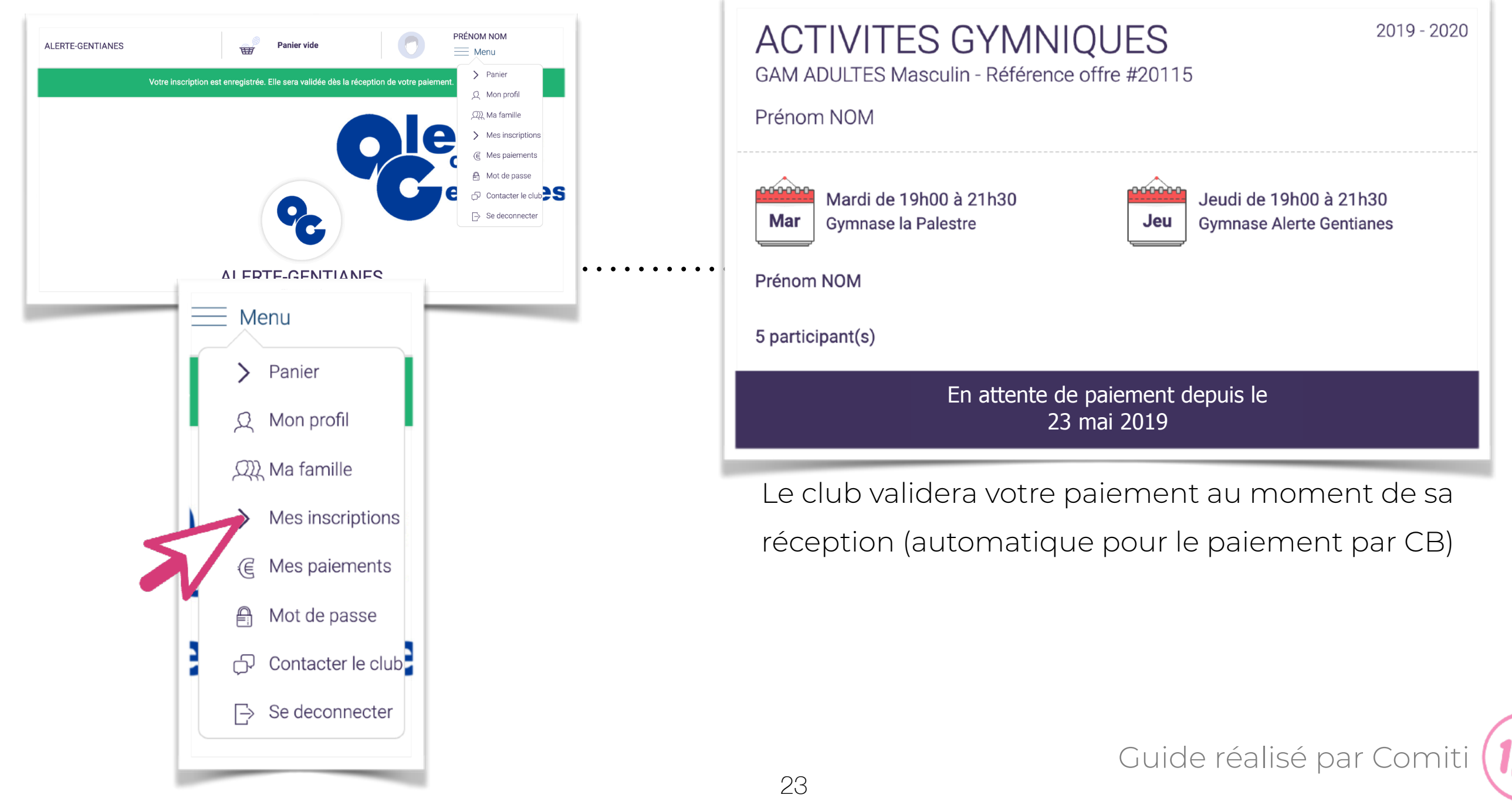

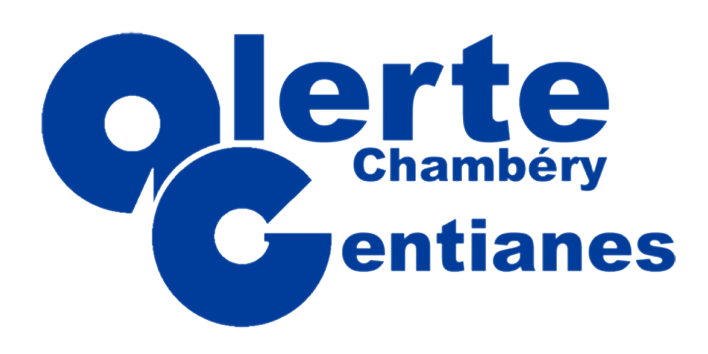

Télécharger ma facture

#### 1. Rendez-vous dans "mes paiements"

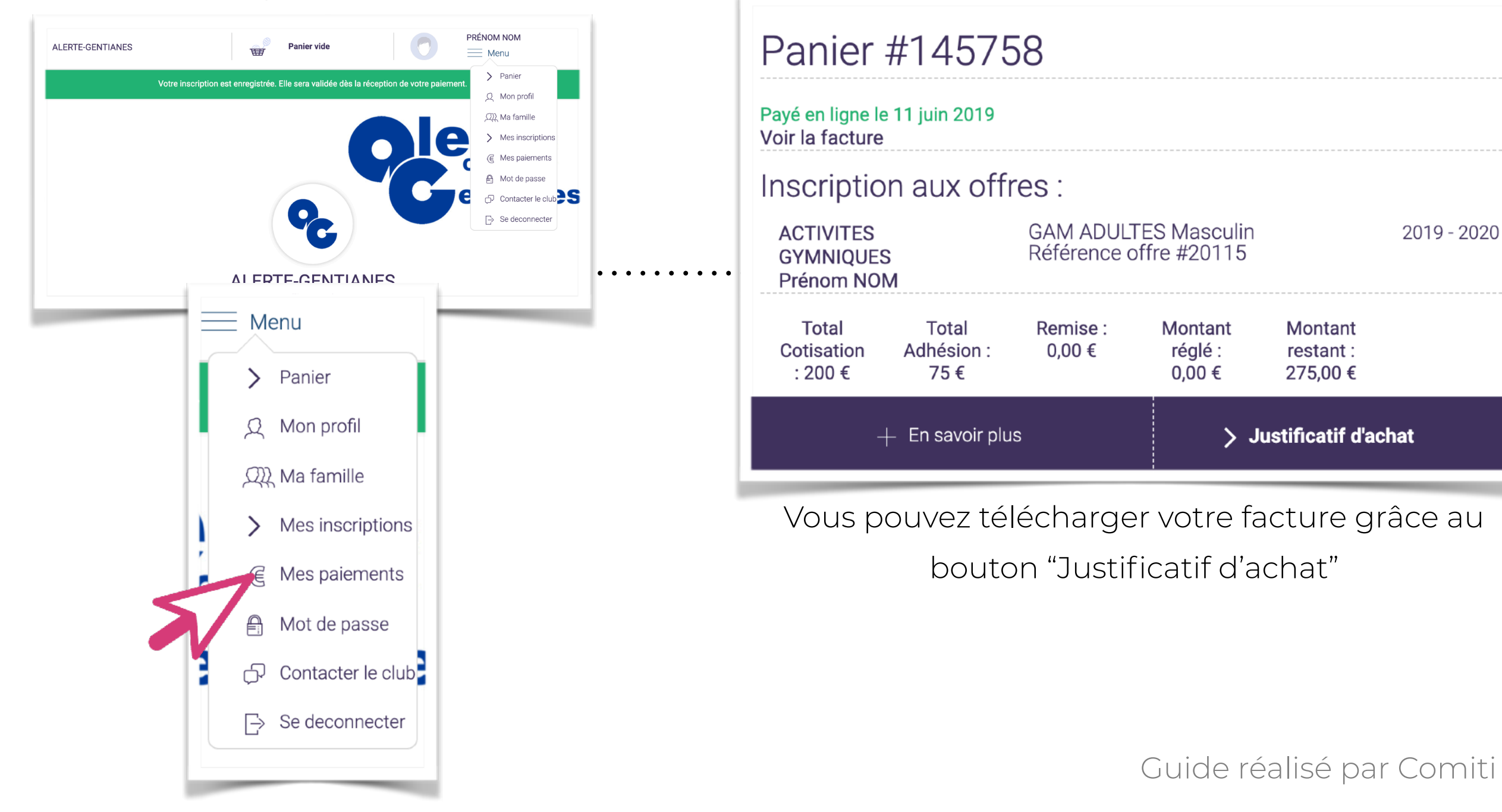

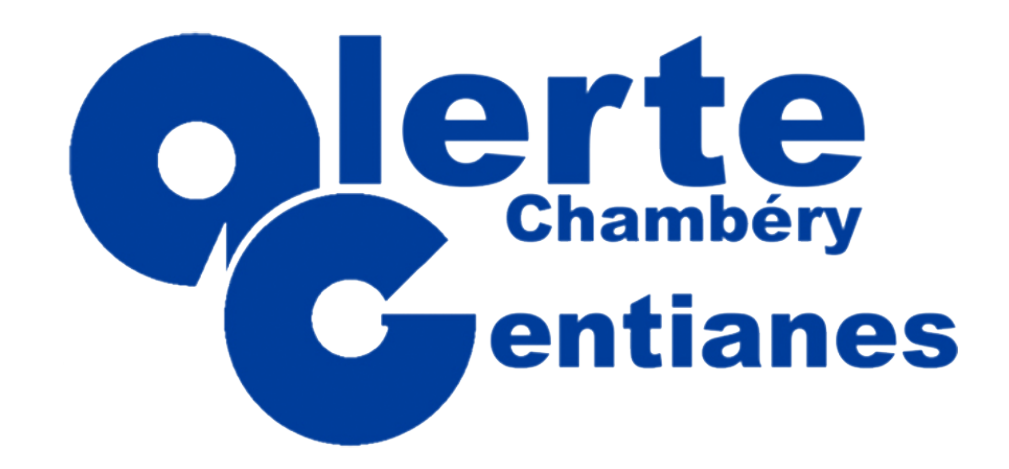

Une remarque ? Une question ?

<u>http://www.alerte-gentianes.com</u>

🔀 contact@alerte-gentianes.com

**&** 04 79 85 76 96

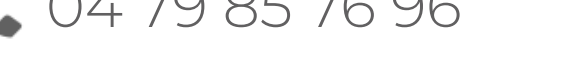

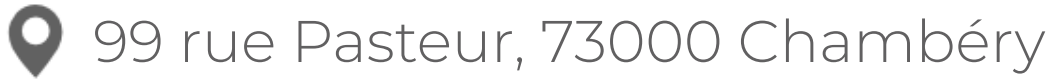

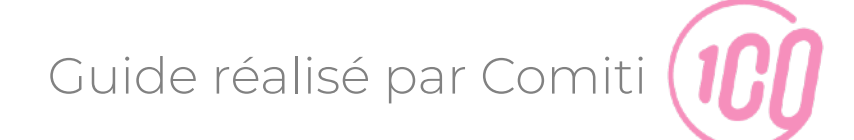